## SOLICITUD DE LIBRE DE DEUDA ONLINE:

1- Ingresar a https://www.esquel.gov.ar/compras - Hacienda - Compras - Libre deuda licitaciones

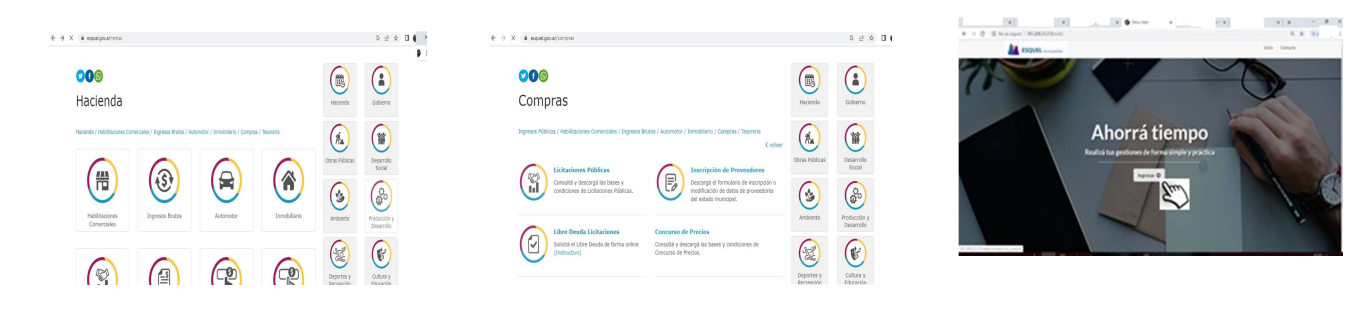

2- Ingresar con Clave Fiscal de AFIP.

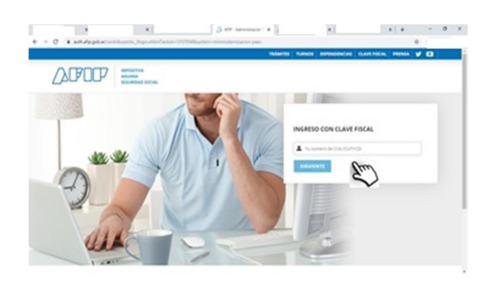

- 4- Aceptar los términos de uso.

5- Elegir el trámite a Iniciar (Libre Deuda Contribuyente )

3- Cargar datos personales y de contacto.

- <complex-block>

  Image: Image: Imag
- 6- Ingresar los datos solicitados y dar Inicio al Trámite.

| → C ① No            | es seguro | 181.209.23.215/web/contribuyente/tramite/new?cola=108ctema=88csubte | ma=52        | Q 🕸 🌀      |
|---------------------|-----------|---------------------------------------------------------------------|--------------|------------|
| ESQUEL Munic        | palidad   |                                                                     | ⊠ <b>≜</b> - |            |
| Gestion             |           | Iniciar Trámite: Libre Deuda   Libre Deuda Contribuyente            |              |            |
| simites             | >         | Datos Basicos                                                       |              |            |
| is datos Personales | •         | Representando a: Seleccione                                         |              |            |
| s gestiones         | >         | Requisitos                                                          |              |            |
| errar sesión        | >         |                                                                     |              |            |
|                     |           | SOLICITUD DE LIBRE DEUDA                                            |              | <i>l</i> e |
|                     |           | CUIT                                                                |              |            |
|                     |           | Teléfono de contacte                                                |              |            |
|                     |           |                                                                     |              |            |
|                     |           | (*) Los deins subreverios son riblinatorios                         | Vector × C   |            |

Detallar motivos de la solicitud del libre de deuda (¿Numero de licitación? Inscripción como proveedor)

7- En notificaciones vas a recibir como adjunto la documentación solicitada. Ingrese al gestor de tramites

online y valla a Mis gestiones – Activo – Ver / Editar – Notificaciones - Descargar 181.209.23.215/web/